www.hongdian.com

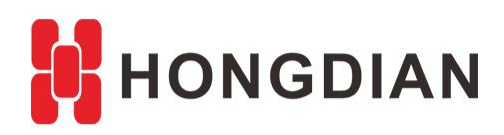

# Application Guide Wedora Cloud-ODM-Custom

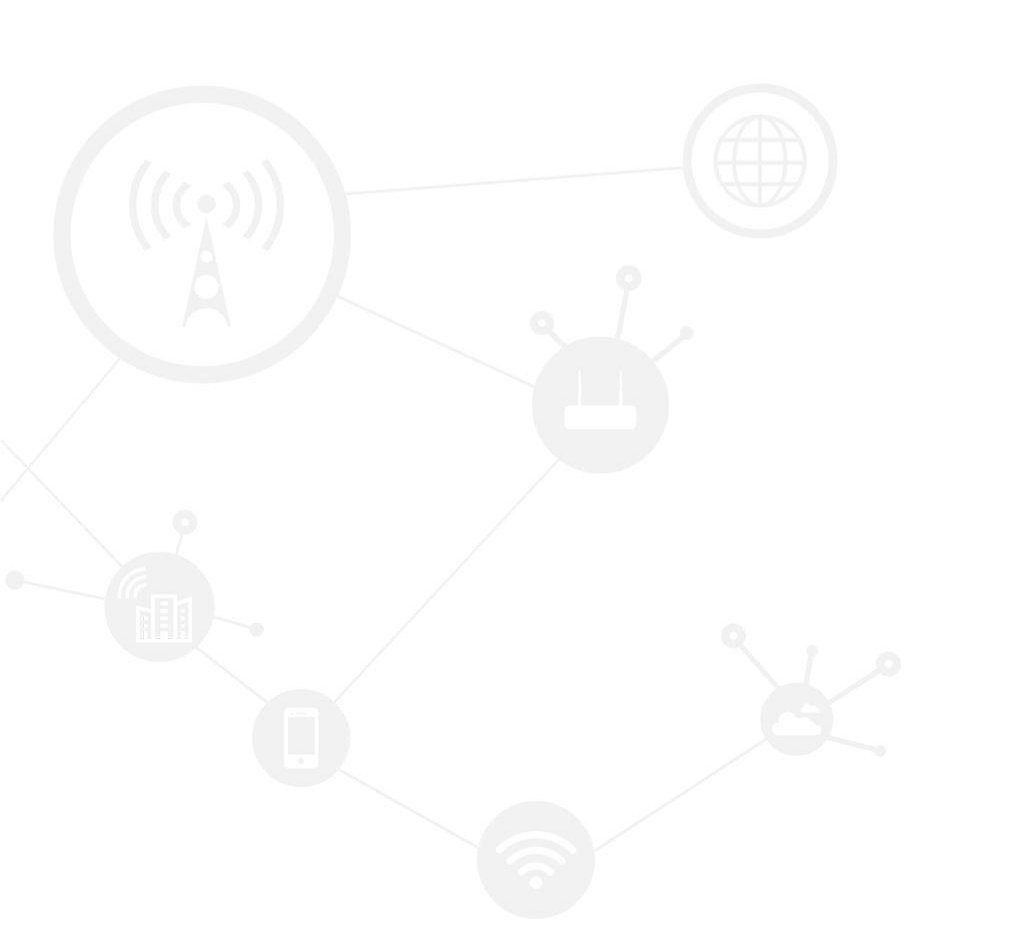

### Contents

| Contents         | 2 |
|------------------|---|
| Revision History | 2 |
| 1 Overview       | 3 |
| 2 Description    | 3 |
|                  |   |

### **Revision History**

Updates between document versions are cumulative. Therefore, the latest document version contains all updates made to previous versions.

| Doc Version | Product            | Release Data | Details       |
|-------------|--------------------|--------------|---------------|
| V1.0        | M2M Cloud Platform | 2017.09.01   | First Release |

# **1** Overview

Wedora Cloud is the M2M Cloud Management Platform for Hongdian M2M products including routers, DTU(modem).

After the Wedora Cloud Platform has been installed in our customer's CentOS server, the logo, image and footer info can be replaced for the custom UI of wedora.

This article introduces how to custom the UI theme including logo and platform information.

# **2** Description

Operation steps are as follows.

**1.** Create the direction for custom info

mkdir -p /wedora/upload/odm/images cd /wedora/upload/odm

2. Copy the odm template

Get the available "odm. properties", copy the path of the red box below.

find /usr/local/wedora/tomcat7/webapps/ -name odm. properties

[root@localhost odm]# find /usr/local/wedora/tomcat7/webapps/ -name odm.properties

/usr/local/wedora/tomcat7/webapps/wedoral/odm/Ricon/odm.properties

/usr/local/wedora/tomcat7/webapps/wedoral/odm/hongdian/odm.properties

[root@localhost odm]#

Copy to the path "/wedora/upload/odm"

cp /usr/local/wedora/tomcat7/webapps/wedora1/odm/hongdian/odm.properties /wedora/upload/odm/

cp /usr/local/wedora/tomcat7/webapps/wedoral/odm/hongdian/odm.properties /wedora/upload/odm/

After copied

Is /wedora/upload/odm
[root@localhost odm]# ls /wedora/upload/odm
odm.properties
[root@localhost odm]#

#### 3. Custom the odm files

Upload the custom images filesto the path "/wedora/upload/odm/images" via SFTP.

| 🗲 🔿 퉬 /wedora/upload/odm                                     |           |                         |
|--------------------------------------------------------------|-----------|-------------------------|
| Name                                                         | Size      | Туре                    |
| <ul> <li></li> <li>images</li> <li>odm.properties</li> </ul> | 267 Bytes | File folder<br>PROPERTI |
| , 0                                                          |           |                         |

|                      | Image Name     | Resolution/Size |
|----------------------|----------------|-----------------|
| header_tip.ico 16*16 | header_tip.ico | 16*16           |

#### Application Guide - Wedora Cloud-ODM-Custom

| login_title.png                                                                                                    | 304*110                                              |
|----------------------------------------------------------------------------------------------------|------------------------------------------------------|
| logo.png                                                                                                    | 60*44                                                |
| logo_white.png                                                                                                    | 60*37                                                |
| <ul> <li>&lt; odm ▶ images</li> <li>w <u>T</u>ools <u>H</u>elp     Include in library ▼ Share with ▼ Slide     </li> </ul> | show Burn »                                          |
| laces<br>ads                                                                                                    | に<br>変电<br>Horgdan<br>logo.png<br>logo_white.<br>png |

The displayed info in "odm. properties" is as below, and can be edited. Change the words of the red box below to replace the displayed info.

| 📄 odm. properties 🔀 |    |                                                                            |  |  |
|---------------------|----|----------------------------------------------------------------------------|--|--|
| Г                   | 1  | #Update                                                                    |  |  |
|                     | 2  | #Fri Mar 31 15:53:34 CST 2017                                              |  |  |
|                     | 3  | company_title=Hongdian IOT Cloud                                           |  |  |
|                     | 4  | login_title=images/login_title.png                                         |  |  |
|                     | 5  | company_copyright=Copyright @2017 Hongdian Coperation. All rights reserved |  |  |
|                     | 6  | header_tip=images/header_tip.ico                                           |  |  |
|                     | 7  | logo=images/logo.png                                                       |  |  |
|                     | 8  | header_title=Hongdian Flying                                               |  |  |
|                     | 9  | logo_white=images/logo_white.png                                           |  |  |
|                     | 10 |                                                                            |  |  |
| 100                 |    |                                                                            |  |  |

**4.** After the file **odm.properties** has been changed, The tomcat service need to be restarted or the system need to be rebooted , to make the change take effort.

Restart tomcat, instructions are as below cd /usr/local/wedora/tomcat7/bin/ ./shutdown.sh ps -ef|grep java kill -9 <PID of java> #Ignore the PID of "grep", kill other Java process by its PID ./startup.sh t@localhost bin]# g CATALINA\_BASE: g CATALINA\_HOME: g CATALINA\_TMPDIR: /usr/local/wedora/tomcat7 /usr/local/wedora/tomcat7 /usr/local/wedora/tomcat7/temp /usr/local/java/jdkl.7.0\_71 /usr/local/wedora/tomcat7/bin/bootstrap.jar:/usr/local/wedora/tomcat7/bin/tomcat-juli.jar JRE HOME CLASSPATH: 3 13:13 ? 00:15:49 /usr/local/java/jdk1.7.0\_71/bin/java -Djava.util.logging.config.file=/usr/local/wedora/to 324 1 3 13:13 ? 00:15:49 /usr/local/java/jdk1.7.0\_71/bin/java -Djava.utll.logging.config.file=/usr/local/wedora/to logging.properties -Djava.util.logging.manager=org.apache.juli.ClassLoaderLogManager -Xms512m -Xmx1024m -XX:PemSize=256m -XX:MaxPe -Dfile.encoding=UTF-8 -Djdk.tls.ephemeralDeKeySize=2048 -Djava.endorsed.dirs=/usr/local/wedora/tomcat7/endorsed -classpath /usr/lo tomcat7/bin/bootstrap.jar:/usr/local/wedora/tomcat7/bin/tomcat-juli.jar -Dcatalina.base=/usr/local/wedora/tomcat7 -Dcatalina.home=/ edora/tomcat7 -Djava.io.tmpdir=/usr/local/wedora/tomcat7/temp org.apache.catalina.startup.Bootstrap start f/logging.properties 2m -Dfile.encodina=L 128127 00:00:00 grep java t@localhost bin]# ps -ef|grep java 10012 128127 0 20:49 pts/2 00:00:00 grep java ./startup otelocal binl# CATALINA\_BASE: CATALINA\_HOME: /usr/local/wedora/tomcat7 /usr/local/wedora/tomcat7 /usr/local/wedora/tomcat7/temp /usr/local/java/jdkl.7.0\_71 /usr/local/wedora/tomcat7/bin/bootstrap.jar:/usr/local/wedora/tomcat7/bin/tomcat-juli.jar TMPDTR: JRE HOME started oot@localhost bin]# <mark>|</mark>

Wedora Cloud now can be visited for the new change.

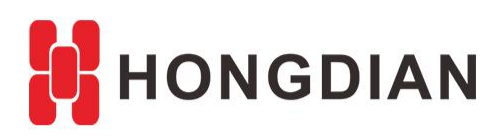

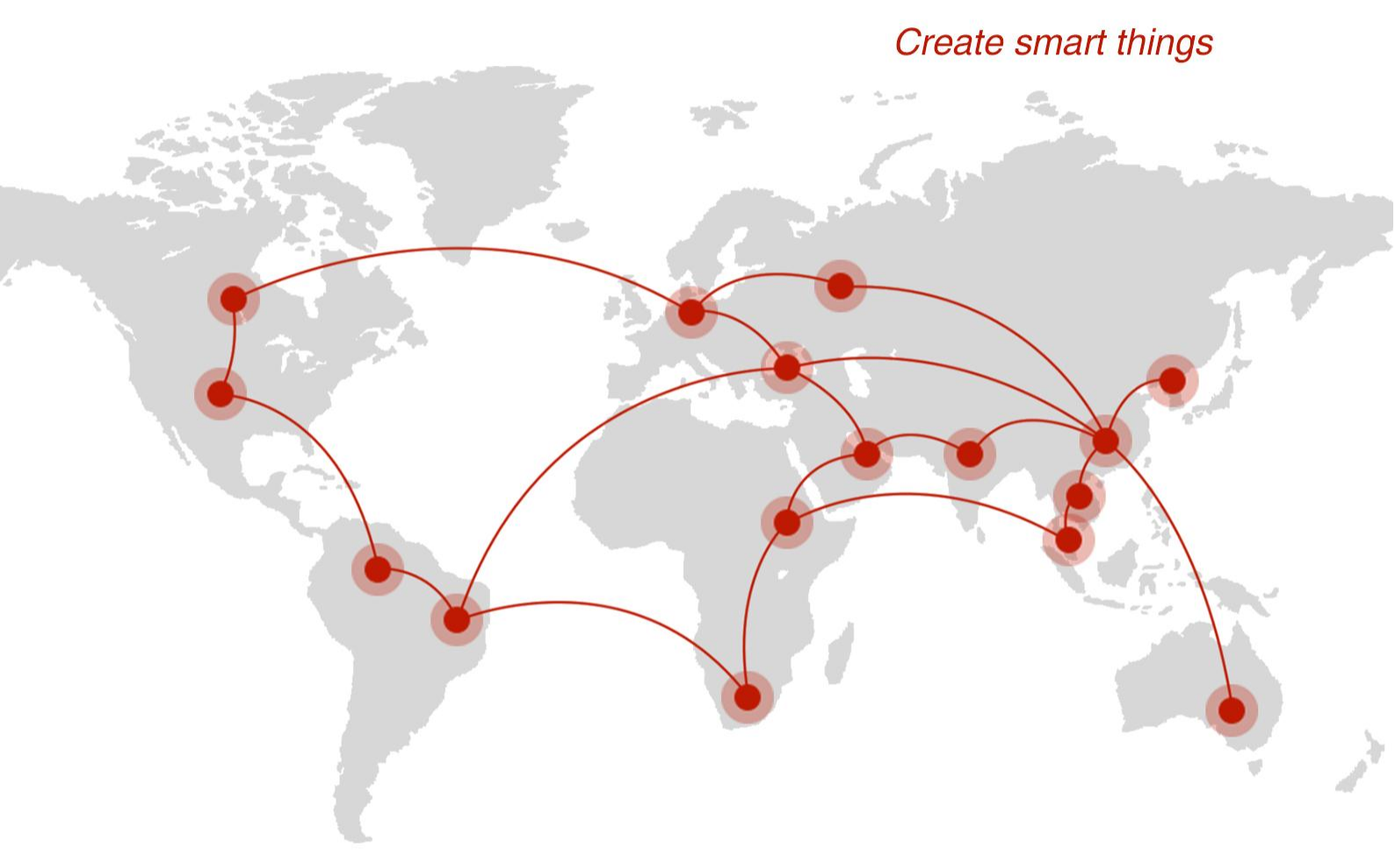

## Contact us

**Q** F14 - F16, Tower A, Building 14, No.12, Ganli 6th Road, Longgang District, Shenzhen 518112, China.

+86-755-88864288-5

+86-755-83404677

**f** hongdianchina

www.hongdian.com

➡ sales@hongdian.com

➔ Hongdian\_China